Ga naar de website pgwoudsend.nl en klik op 'hier reserveren'

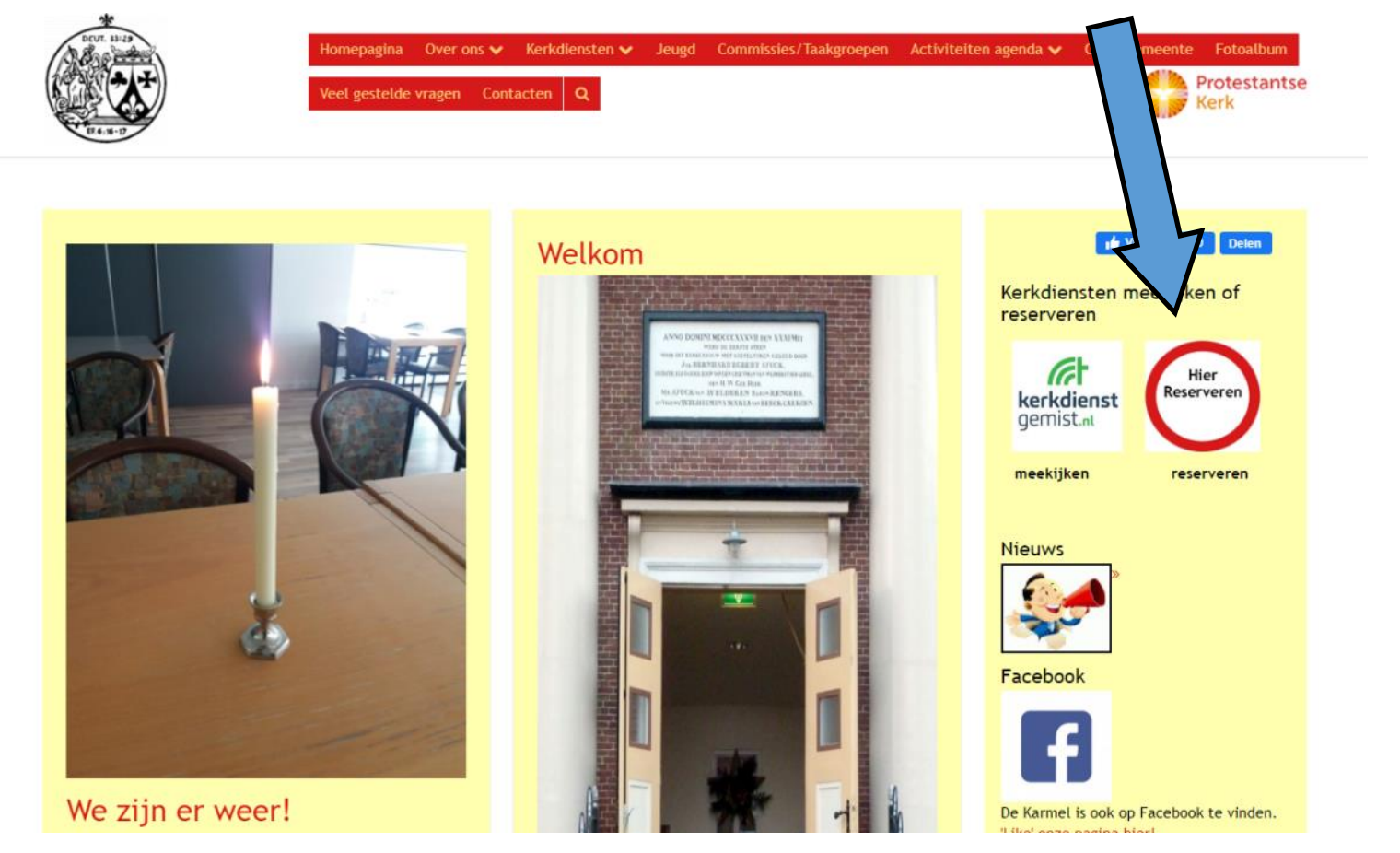

## Nu komt u op de website van kerkbezoekplanner.nl en ziet het scherm eruit zoals hieronder

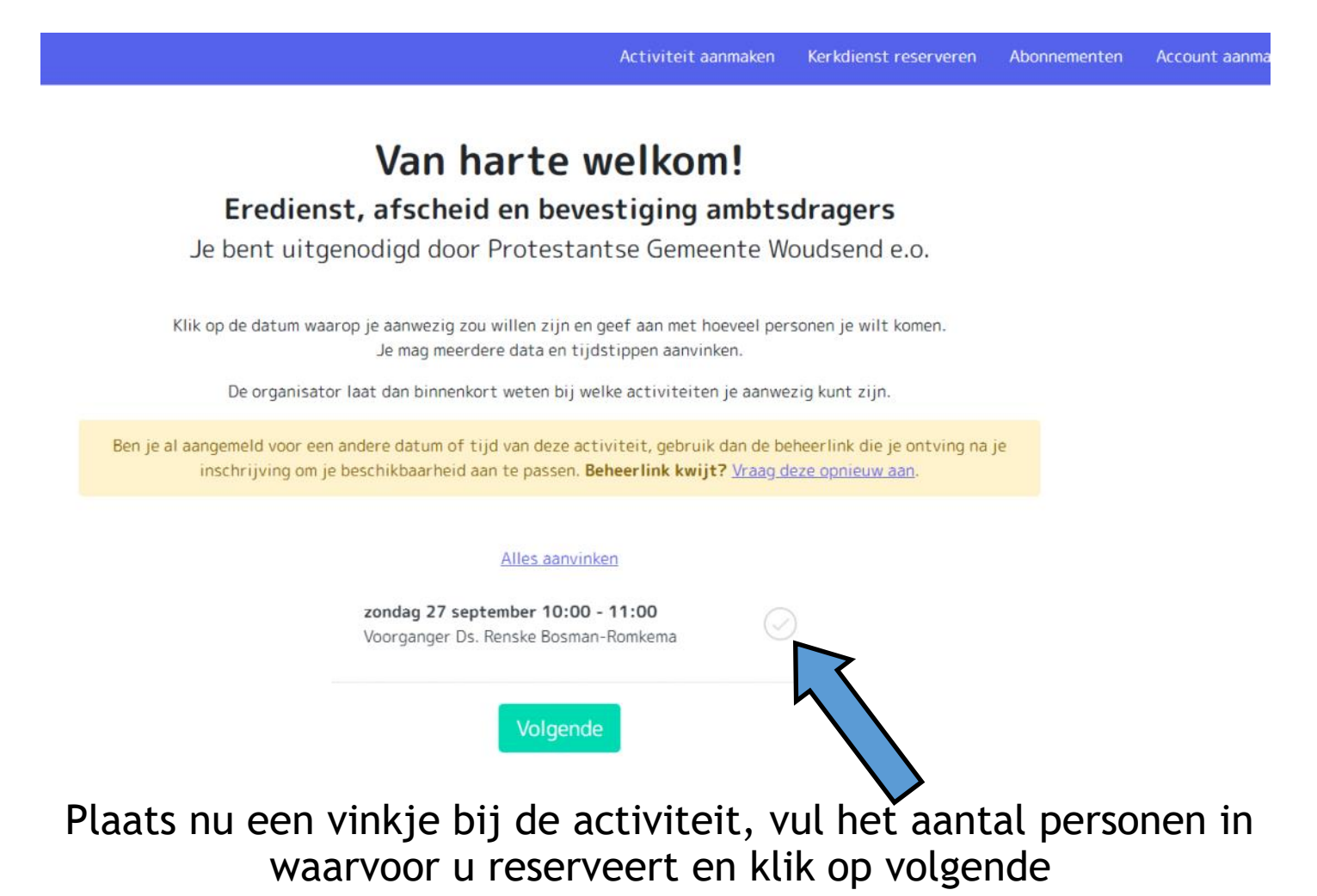

## Vul nu uw naam en e-mailadres in en klik op opslaan.

### Voor wie maak je deze reservering?

Voor- en achternaam

| E-mailadres                               |                    |      |  |
|-------------------------------------------|--------------------|------|--|
|                                           |                    |      |  |
| We garanderen je privacy en delen je gege | vens nooit met der | den. |  |
| Vorige                                    | Opslaan            |      |  |

Als u alles goed heeft gedaan ziet u nu het onderstaande scherm. Een bevestiging vindt u ook in uw mail. Niet ontvangen? Kijk dan ook in uw spam map.

# Hartelijk dank voor je inschrijving

Je inschrijving voor Eredienst, afscheid en bevestiging ambtsdragers is ontvangen. Een bevestiging van de inschrijving is verzonden aan:

#### simondejong1977@gmail.com

## Wat gebeurt er nu?

De kerk heeft je inschrijving ontvangen. Zij verzamelen ook de inschrijvingen van andere gemeenteleden en gasten. Als er meer inschrijvingen binnenkomen dan de capaciteit toelaat wordt er een selectie gemaakt uit de inschrijvingen. De kerk bepaalt wanneer dit selectiemoment plaatsvindt. Kan de kerk je plaatsen dan ontvang je nog een definitieve bevestiging dat je mag komen.

# Mijn inschrijving aanpassen

In de e-mailbevestiging die je hebt ontvangen staat een knop waarmee je je aanmelding kunt wijzigen. Bewaar deze goed. Via deze link kun je je namelijk ook inschrijven voor toekomstige activiteiten of diensten. Ook als je je inschrijving wilt aanpassen omdat je bijvoorbeeld met meer of minder personen wilt deelnemen, of omdat je onverhoopt toch niet kunt komen, kun je gebruik maken van de knop in de e-mailbevestiging.

Mijn inschrijving aanpassen

Komt u er toch niet uit? Hierboven vindt u mijn e-mailadres.